# 日本メディカル給食協会正会員様向け マイページ マニュアル

ver 1.0.5

2017年7月1日

# マイページで出来ること

| 会員情報 / マイペーミ                                            | 2      |             |           |
|---------------------------------------------------------|--------|-------------|-----------|
|                                                         |        |             |           |
| ダウンロード                                                  |        |             |           |
| 各種情報をCSV形式にてダウンロードできます。                                 |        |             |           |
| 会員情報 👱 🗄                                                | 是供施設情報 | R.          | ⊻         |
| 黄助会員情報 👤                                                |        |             |           |
| 施設情報PDF                                                 |        |             |           |
| 選択してください 🛟                                              | ダウン    | 0-8         | ¥         |
|                                                         |        |             |           |
| 患者給食受託責任者認定講習会                                          |        |             |           |
| 患者給食受託責任者認定講習会の各種情報をダウンロードできます。                         |        |             |           |
| 平成28年度<br>患者給食受託責任者認定講習会 ↓                              | 登録簿    |             | <u>↓</u>  |
|                                                         |        |             |           |
| 求人情報一覧                                                  |        |             |           |
| 求人情報を追加 + 現在掲載中の求人情報の一覧です。                              | 信作両面の  | 「キニオス       | レビチャ      |
| ※互則ロかつやりロビフと、日勤 CFA かになりより。 料度 なかり る際は、「<br>ックを入れてください。 | 扁栗回山() | 130/17.9.20 | J (C7-T   |
| 求人情報                                                    | 表示     | 編集          | 削除        |
| ○○病院の厨房スタッフ募集!                                          | 非表示    | <u>編集</u>   | <u>削除</u> |
|                                                         |        |             |           |
| パスワード編集                                                 |        |             |           |
| パスワードを変更できます。                                           |        |             |           |
| パスワード編集 →                                               |        |             |           |
| ログアウト                                                   |        |             |           |
| 以下のボタンを押すとログアウト出来ます。                                    |        |             |           |
| □ □ □ □ □ □ □ □ □ □ □ □ □ □ □ □ □ □ □                   |        |             |           |
|                                                         |        |             |           |

マイページでは、以下の作業を行うことが可能です。 【会員】

- 1. 会員情報のダウンロード
- 2. 提供施設情報のダウンロード
- 3. 賛助会員情報のダウンロード
- 4. 施設一覧PDFのダウンロード
- 5. 試験結果のダウンロード
- 6. 患者給食受託責任者認定講習会の各種情報ダウンロード
- 7. 求人情報の管理
- 8. パスワード変更

※1-4 の各種情報は、毎晩データが更新されます。

マイページのご利用方法

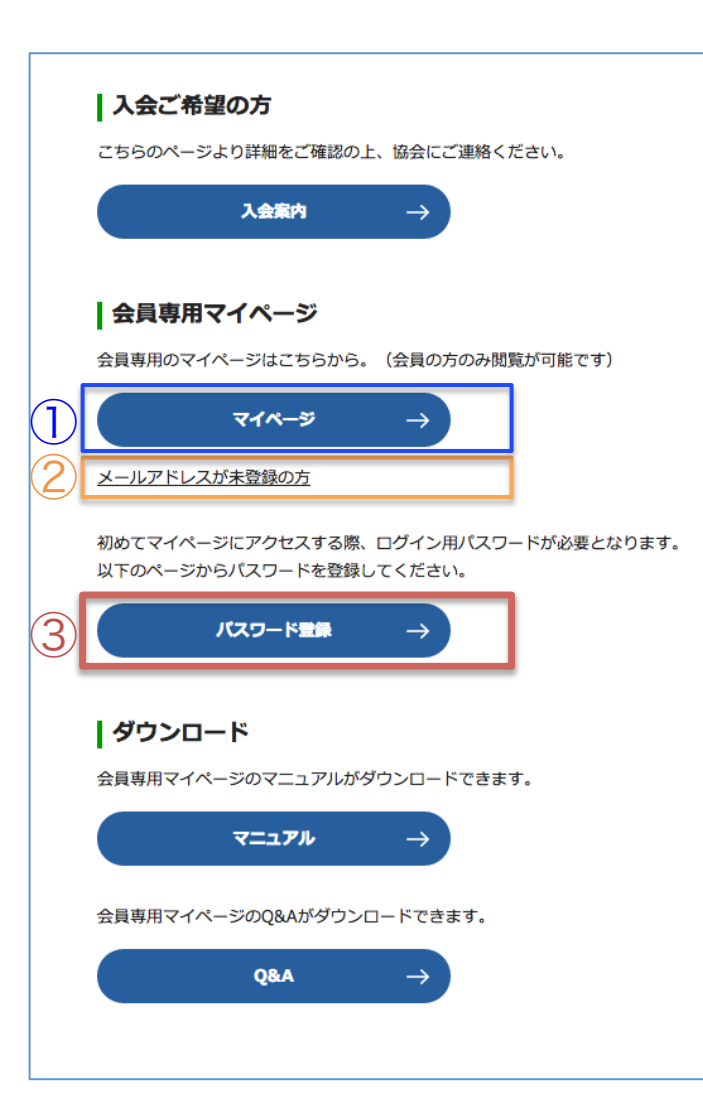

マイページを利用にはメールアドレスとパス ワード登録がそれぞれ必要です。

既にメールアドレスとパスワードの登録がお済みの場合は、①【マイページ】ボタンからログインを行って ください。(P6)

メールアドレスの登録がまだの場合は、 ②【メールアドレスが未登録の方】リンクから、 協会へメールアドレスの通知を行ってください。 (P4)

メールアドレスの登録は完了していて、パスワードの 登録がまだの場合は、③【パスワード登録】ボタン から、パスワードの登録を行ってください。(P5)

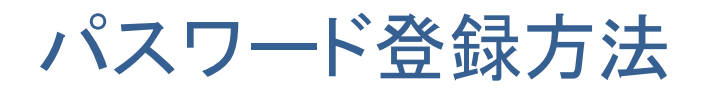

#### メールアドレスに関するお問い合わせ

会員の方で、メールアドレスの登録がお済みでない場合は、下記までお問い合わせください。

#### お問い合わせ先

jmk\_support@j-mk.or.jp

件名

メールアドレス登録依頼メール

お問い合わせ内容(コピーしてご利用ください)

会員ID:

会社名: 担当者名:

電話番号:

マイページを使うにはメールアドレスの登録が 必要です。

### jmk\_support@j-mk.or.jp

こちらのメールアドレス宛に以下の情報のメール を送り、メールアドレスの登録をお願い致します。

- メールタイトル – メールアドレス登録依頼メール

- 本文内容 -

- 会員ID:
- 会社名:
- 担当者名:
- 電話番号:

パスワード登録方法

#### 会員情報 / パスワード登録

#### パスワード登録

初めての会員様は、パスワードを登録してください。会員IDは会員証に記載されていいます。 また、メールアドレスは協会に登録済みのものをご利用ください。 ※すでに登録済みのお客様でパスワードをお忘れの方は、<u>パスワード再発行フォーム</u>から申請を行ってく ださい。

すべて必須入力項目です。

| 会員ID     |                   |
|----------|-------------------|
| メールアドレス  |                   |
| バスワード    | 6文字以上12文字以下の半角英数字 |
| バスワード確認用 | 6文字以上12文字以下の半角英数字 |
|          | 送信                |
| _        |                   |

パスワード登録には、会員IDとメールアドレス が必要です。 会員IDは、会員証に記載されている1桁以上の 数字列になります。 メールアドレスは予め協会に登録している必要が あります。

- 会員ID
   : 会員証に記載されている数字
- メールアドレス :協会に登録済みのメールアドレス
- パスワード :新しく設定するパスワード
- パスワード確認 : 新しく設定するパスワードの確認

それぞれの項目を入力して【送信】ボタンを押下 すると登録完了のお知らせメールが届きます。

※メールアドレスの登録がない場合は、P4参照。

マイページ ログイン

| 会員情報 / <b>ログイン</b>     |  |
|------------------------|--|
|                        |  |
| メールアドレス                |  |
| パスワード (パスワード未登録の方はごちら) |  |
| パスワードを忘れた方はこちら         |  |

協会に登録しているメールアドレスとパスワード を入力して、【ログイン】ボタンを押下します。

※パスワードを登録されていない場合はパスワード登録 画面より、登録を行ってください。(P5)

# 会員ダウンロードメニュー

| ーダウンロード                                                                                                    |                                                                    |                           |                                                                                                    |
|----------------------------------------------------------------------------------------------------|--------------------------------------------------------------------|---------------------------|----------------------------------------------------------------------------------------------------|
| 各種情報をCSV形式にてダウンロードできます。                                                                                                    |                                                                    |                           |                                                                                                    |
| 会員情報 🕹                                                                                                    | 提供施設情報                                                             | R                         | $\overline{\mathbf{h}}$                                                                                                    |
| 賛助会員情報 →                                                                                                    |                                                                    |                           |                                                                                                    |
| 施設情報PDF<br>選択してください                                                                                                    | ダウン                                                                | D-K                       | <u>⊻</u>                                                                                                    |
| 患者給食受託責任者認定講習会                                                                                                    |                                                                    |                           |                                                                                                    |
| 患者給食受託責任者認定講習会の各種情報をダウンロードできます。                                                                                                    |                                                                    |                           |                                                                                                    |
| 平成28年度                                                                                                    | <b>2% AD 10</b>                                                    |                           |                                                                                                    |
| 患者給食受託責任者認定講習会  坐                                                                                                    | 豆球薄                                                                |                           | ⊻                                                                                                    |
| 患者給食受託責任者認定講習会 ⊻                                                                                                    | 豆球海                                                                |                           | ⊻                                                                                                    |
| 患者給食受諾責任者認定講習会 ⊻ 求人情報一覧 求人情報を追加 + 現在掲載中の求人情報の一覧です。                                                                                                    | 豆球薄                                                                |                           | ⊻)                                                                                                    |
| 患者給食受託責任者認定講習会 ⊻       求人情報一覧       求人情報を適加 +       現在掲載中の求人情報の一覧です。       ※公開日から40日経つと、自動で非表示になります。再度表示する際<br>ックを入れてください。                                                                                                    | 豆球海<br>ほし、編集画面の                                                    | 「表示する                     | <b>⊻</b><br>הן וכ₹ב                                                                                                    |
| 患者給食受託責任者認定講習会 ⊻          求人情報一覧         求人情報を追加 +       現在掲載中の求人情報の一覧です。         ※公開日から40日経つと、自動で非表示になります。再度表示する際<br>ックを入れてください。         求人情報                                                                                                    | 豆<br>気<br>は、<br>編集画面の<br>表示                                        | 「表示する<br><b>編集</b>        | 业                                                                                                    |
| 患者給食安託責任者認定講習会 ⊻          求人情報一覧         求人情報の一覧です。         求人情報を追加 +         現在掲載中の求人情報の一覧です。         ※公開日から40日経つと、自動で非表示になります。再度表示する際<br>ックを入れてください。         求人情報         ○○病院の厨房スタッフ募集!                                                                                                  | 豆鉄湾<br>【は、編集画面の<br><b>表示</b><br>非表示                                | 「表示する<br><b>編集</b><br>編集  | ⊻                                                                                                    |
| 患者給食受諾責任者認定講習会 ⊻          求人情報一覧         求人情報金追加 +       現在掲載中の求人情報の一覧です。         ※公開日から40日経つと、自動で非表示になります。再度表示する際<br>ックを入れてください。         火債報         ○○病院の厨房スタッフ募集 !         パスワード編集         パスワード編集                                                                                       | <sup>宝録海</sup><br>(は、編集画面の<br><b>表示</b><br>非表示                     | 「表示する<br><b>編集</b><br>編集  | Y     Y     S     J     C     F     T     S     T     S     T     S     T     S     T     S     T     S     T     S     T     S     T     S     T     S     S |
| 患者給食受諾責任者認定講習会 ⊻          求人情報一覧         求人情報一覧         求人情報金追加 +         現在掲載中の求人情報の一覧です。         ※公開日から40日経つと、自動で非表示になります。再度表示する際<br>ックを入れてください。         水人情報         〇へ病院の厨房スタッフ募集 !         パスワード編集         パスワード編集         ブスワード編集         ブスワード編集         ブスワード編集                     | <sup>豆鉄湾</sup><br>(は、編集画面の<br><b>表示</b><br>非表示                     | 「表示す <i>る</i><br>編集<br>編集 | 上<br>りにチェ<br>削除<br>削除                                                                                                    |
| <ul> <li>患者給食受諾責任者認定講習会 </li> <li>求人情報一覧</li> <li>求人情報本協加 + 現在掲載中の求人情報の一覧です。</li> <li>※公開日から40日経つと、自動で非表示になります。再度表示する際<br/>ックを入れてください。</li> <li>求人情報</li> <li>○○病院の厨房スタッフ募集!</li> <li>パスワード編集</li> <li>パスワード編集 →</li> <li>パスワード編集 →</li> <li>コブアウト</li> <li>以下のボタンを押すとログアウト出来ます。</li> </ul> | <ul> <li>豆鉄湾</li> <li>試は、編集画面の</li> <li>表示</li> <li>非表示</li> </ul> | 「表示す <i>る</i><br>編集<br>編集 | 上<br>」にチェ<br>別除<br>別除                                                                                                    |
| 田谷会安祝養在著設定講習会                                                                                                    | 日                                                                  | 「表示する<br><b>編集</b><br>編集  | ↓<br>」 に チェ<br>削除<br>削除<br>削除                                                                                                    |

会員情報

• 協会会員の一覧がダウンロードできます。

#### 提供施設一覧

 ログインしている会員が提供している施設の一覧が ダウンロードできます。

### 賛助会員のダウンロード

 患者給食受託責任者認定講習会の各種情報をダウン ロードできます。

### 提供施設PDFのダウンロード

• 患者給食受託責任者認定講習会の各種情報をダウン ロードできます。

# 会員ダウンロードメニュー

| 会員情報                                                                                       |
|--------------------------------------------------------------------------------------------|
|                                                                                            |
| <b>施設情報PDF</b><br>選択してください                                                                 |
|                                                                                            |
| 患者給食受託責任者認定講習会                                                                             |
| 患者給食受託責任者認定講習会の各種情報をダウンロードできます。                                                            |
| 平成28年度<br>患者給食受託責任者認定講習会 ⊻ 登録簿 ⊻                                                           |
| 求人情報一覧                                                                                     |
| 求人情報を追加 + 現在掲載中の求人情報の一覧です。 ※公開日から40日経つと、自動で非表示になります。再度表示する際は、編集画面の「表示する」にチェックを入れてください。     |
| 求人情報 表示 編集 削除                                                                              |
| ○○病院の厨房スタッフ募集! 非表示 <u>編集 削除</u>                                                            |
| パスワード編集<br>パスワードを変更できます。<br>パスワード編集 →<br><b>  ログアウト</b><br>以下のボタンを押すとログアウト出来ます。<br>ログアウト → |

試験結果

 協会を通じて受験した受験者の合否がダウンロード できます。

### 患者給食受託責任者認定講習会

 患者給食受託責任者認定講習会の各種情報をダウン ロードできます。

求人情報メニュー

| ダウンロード                                                                                                    |                                                    |                                  |                          | - 64 |
|----------------------------------------------------------------------------------------------------|----------------------------------------------------|----------------------------------|--------------------------|------|
| -<br>各種情報をCSV形式にてダウンロードできます。                                                                                                    |                                                    |                                  |                          |      |
| 会員情報                                                                                                    | 提供施設情                                              | 報                                | $\overline{\mathbf{A}}$  |      |
| 賛助会員情報 →                                                                                                    |                                                    |                                  |                          | I    |
| <b>施設情報PDF</b><br>選択してください ◆                                                                                                    | ダウン                                                | ·□- ٢                            | ⊻                        |      |
| ま者給食受託責任者認定講習会<br>患者給食受託責任者認定講習会の各種情報をダウンロードできます。                                                                                                    |                                                    |                                  |                          | I    |
|                                                                                                    | 登録簿                                                |                                  | $\overline{\mathbf{v}}$  |      |
| <del>◎日和民文記員任名為正時留云 _</del><br>  求人情報一覧                                                                                                    |                                                    | _                                |                          |      |
| 水日相及又式具任省認定調査法       求人情報一覧       求人情報を追加 +       現在掲載中の求人情報の一覧です。       ※公開日から40日経つと、自動で非表示になります。再度表示する際は<br>ックを入れてください。                                                                                                    | は、編集画面の                                            | 「表示する                            | 5」にチェ                    |      |
| スト情報一覧     求人情報一覧     求人情報会協加 + 現在掲載中の求人情報の一覧です。     ※公開日から40日経つと、自動で非表示になります。再度表示する際は     ックを入れてください。     求人情報                                                                                                    | t、編集画面の<br><b>表示</b>                               | 「表示する<br><b>編集</b>               | 5」にチェ<br>削除              |      |
| 本日格長文代具任省80年時日本     ・     ・     ・     ・     ・     ホ人情報一覧     水人情報の一覧です。     ・     ・     ・     ・     ・     ・     ・     ・     ・     ・     ・     ・     ・     ・     ・     ・     ・     ・     ・     ・     ・     ・     ・     ・     ・     ・     ・     ・     ・     ・     ・     ・     ・     ・     ・     ・     ・     ・     ・     ・     ・     ・     ・     ・     ・     ・     ・     ・     ・     ・     ・     ・     ・     ・     ・     ・     ・     ・     ・     ・     ・     ・     ・     ・     ・     ・     ・     ・     ・     ・     ・     ・     ・     ・     ・     ・     ・     ・     ・     ・     ・     ・     ・     ・     ・     ・     ・     ・     ・     ・     ・     ・     ・     ・     ・     ・     ・     ・     ・     ・     ・     ・     ・     ・     ・     ・     ・     ・     ・     ・     ・     ・     ・     ・     ・     ・     ・     ・     ・     ・     ・     ・     ・     ・     ・     ・     ・     ・     ・     ・     ・     ・     ・     ・     ・     ・     ・     ・     ・     ・     ・     ・     ・     ・     ・     ・     ・     ・     ・     ・     ・     ・     ・     ・     ・     ・     ・     ・     ・     ・     ・     ・     ・     ・     ・     ・     ・     ・     ・     ・     ・     ・     ・     ・     ・     ・     ・     ・     ・     ・     ・     ・     ・     ・     ・     ・     ・     ・     ・     ・     ・     ・     ・     ・     ・     ・     ・     ・     ・     ・     ・     ・     ・     ・     ・     ・     ・     ・     ・     ・     ・     ・     ・     ・     ・     ・     ・     ・     ・     ・     ・     ・     ・     ・     ・     ・     ・     ・     ・     ・     ・     ・     ・     ・     ・     ・     ・     ・     ・     ・     ・     ・     ・     ・     ・     ・     ・     ・     ・     ・     ・     ・     ・     ・     ・     ・     ・     ・     ・     ・     ・     ・     ・     ・     ・     ・     ・     ・     ・     ・     ・     ・     ・     ・     ・     ・     ・     ・     ・     ・     ・     ・     ・     ・     ・     ・     ・     ・     ・     ・     ・     ・     ・     ・     ・     ・     ・     ・     ・     ・     ・     ・     ・     ・     ・     ・     ・     ・     ・     ・     ・     ・     ・     ・     ・     ・     ・     ・     ・     ・     ・     ・     ・     ・     ・     ・     ・    ・ | <ul> <li>編集画面の</li> <li>表示</li> <li>非表示</li> </ul> | 「表示する<br><b>編集</b><br>編集         | 5」にチェ<br>削除<br><u>削除</u> |      |
| また店気交代保健省後2年期会      ・     ・     ・     ・     ・     ・     ・     ・     ・     ・     ・     ・     ・     ・     ・     ・     ・     ・     ・     ・     ・     ・     ・     ・     ・     ・     ・     ・     ・     ・     ・     ・     ・     ・     ・     ・     ・     ・     ・     ・     ・     ・     ・     ・     ・     ・     ・     ・     ・     ・     ・     ・     ・     ・     ・     ・     ・     ・     ・     ・     ・     ・     ・     ・     ・     ・     ・     ・     ・     ・     ・     ・     ・     ・     ・     ・     ・     ・     ・     ・     ・     ・     ・     ・     ・     ・     ・     ・     ・     ・     ・     ・     ・     ・     ・     ・     ・     ・     ・     ・     ・     ・     ・     ・     ・     ・     ・     ・     ・     ・     ・     ・     ・     ・     ・     ・     ・     ・     ・     ・     ・     ・     ・     ・     ・     ・     ・     ・     ・     ・     ・     ・     ・     ・     ・     ・     ・     ・     ・     ・     ・     ・     ・     ・     ・     ・     ・     ・     ・     ・     ・     ・     ・     ・     ・     ・     ・     ・     ・     ・     ・     ・     ・     ・     ・     ・     ・     ・     ・     ・     ・     ・     ・     ・     ・     ・     ・     ・     ・     ・     ・     ・     ・     ・     ・     ・     ・     ・     ・     ・     ・     ・     ・     ・     ・     ・     ・     ・     ・     ・     ・     ・     ・     ・     ・     ・     ・     ・     ・     ・     ・     ・     ・     ・     ・     ・     ・     ・     ・     ・     ・     ・     ・     ・     ・     ・     ・     ・     ・     ・     ・     ・     ・     ・     ・     ・     ・     ・     ・     ・     ・     ・     ・     ・     ・     ・     ・     ・     ・     ・     ・     ・     ・     ・     ・     ・     ・     ・     ・     ・     ・     ・     ・     ・     ・     ・     ・     ・     ・     ・     ・     ・     ・     ・     ・     ・     ・     ・     ・     ・     ・     ・     ・     ・     ・     ・     ・     ・     ・     ・     ・     ・     ・     ・     ・     ・     ・     ・     ・     ・     ・     ・     ・     ・     ・     ・     ・     ・     ・     ・     ・     ・     ・     ・     ・     ・     ・     ・     ・     ・     ・     ・     ・     ・     ・     ・     ・     ・     ・     ・     ・     ・     ・     ・     ・     ・     ・  | t、編集画面の<br><b>表示</b><br>非表示                        | 「表示する<br><b>編集</b><br>編集         | 5」にチェ<br>削除<br>削除        |      |
| <b>ホス情報一覧 水人情報の一覧 水人情報の一覧です。</b><br>*/     水人情報を追加 + 現在掲載中の求人情報の一覧です。     */     */     ぶん情報     のの病院の厨房スタッフ募集!<br>パスワード編集     パスワード編集     パスワード編集 →                                                                                                    | t、編集画面の<br><b>表示</b><br>非表示                        | 「表示する<br><b>編集</b><br>編集         | 5」にチェ<br><b>判除</b><br>削除 |      |
|                                                                                                    | t、編集画面の<br><b>表示</b><br>非表示                        | 「表示す <i>る</i><br>編集<br>編集        | 5」にチェ<br><b>削除</b><br>削除 |      |
| IX人情報一覧           水人情報一覧           水人情報           水人情報           ・           ・           ・           ・           ・           ・           ・           ・           ・           ・           ・           ・           ・           ・           ・           ・           ・           ・           ・           ・           ・           ・           ・           ・           ・           ・           ・           ・           ・           ・           ・           ・           ・           ・           ・           ・           ・           ・           ・           ・           ・           ・           ・           ・           ・           ・           ・           ・           ・                                                                                                    | t、編集画面の<br><b>表示</b><br>非表示                        | 「表示す <i>る</i><br><b>編集</b><br>編集 | 5」にチェ<br><b>削除</b><br>削除 |      |

## メディカル給食協会のサイトに求人情報を掲載 することができます。

### 求人情報を追加

求人情報を新規に掲載できます。
 (次ページ)

### 求人情報一覧

• 登録済みの求人情報の表示・編集・削除ができます。

## マイページ 求人情報登録/編集

| 募集タイトル ※     |                                       |
|--------------|---------------------------------------|
| 募集職種 ※       |                                       |
| 給与※          |                                       |
| 勤務時間 ※       |                                       |
| 勤務先 郵便番号 ※   | · · · · · · · · · · · · · · · · · · · |
| 勤務先 都道府県     | 選択してください ◆                            |
| 勤務先 市区町村以下 ※ |                                       |
| URL          |                                       |
| 備考           | 6                                     |
| 応募連絡先 ※      | 6                                     |
| <b>.</b>     | 23 確認                                 |

求人情報には、以下の情報が掲載できます。

- 募集タイトル※
- 募集職種※
- 給与※
- 勤務時間※
- 勤務先 郵便番号※
- 勤務先 都道府県(自動で入ります。)
- 勤務先住所(市区町村以下) ※
- URL
- 備考
- 応募連絡先※

※は必須項目です。

必要項目を入力して【確認】ボタンを クリックします。

# マイページ 求人情報確認

| 千葉県    |                                         | 千葉県   東京都 |
|--------|-----------------------------------------|-----------|
| 募集タイトル | 2                                       |           |
| 会社名    | ㈱大八商事                                   |           |
| 募集職種   | 募集職種<br>あいうえお                           |           |
| 給与     | 月給:20万以上                                |           |
|        | 求人情報を見る →                               |           |
|        |                                         |           |
| 東京都    |                                         | 千葉県   東京都 |
|        |                                         |           |
| ○○病院の屆 | <b>  房スタッフ募集!</b>                       |           |
| 会社名    | サンフードサービス(株)                            |           |
| 募集職種   | 調理師<br>【応募資格】<br>・調理師免許をお持ちの方<br>※経験者優遇 |           |
|        | 【仕事内容】<br>病院屈房内における入院患者給食の調理業務全般        |           |
| 給与     | 月給:15万以上                                |           |
|        | 求人情報を見る →                               |           |
|        |                                         |           |
|        |                                         |           |

エリアごとの一覧ページでは以下の情報が表示されます。

- 募集タイトル
- 募集職種
- 給与

その他の詳細情報は【求人情報を見る】を クリックすると表示されます。

マイページ パスワード再発行

|                                     | 云見時報ノバスノート特別リキ明                                                          |
|-------------------------------------|--------------------------------------------------------------------------|
|                                     |                                                                          |
| バスワード再ず                             | 行申請                                                                      |
| 8員IDとご登録のメー<br>ご登録のメールアドレ<br>各ください。 | レアドレスをご入力ください。すべて必須入力項目です。<br>入が分からない会員様、未登録の会員様は、お手数ですが、日本メディカル給食協会までご達 |
| 4810                                |                                                                          |

協会にご登録のメールアドレス

協会にご登録のメールアドレス

iX (R

メールアドレス

メールアドレス確認用

今日時起 / パフロード再発行由語

| パスワードを忘れ | てし | まった | こ場合に | は、パ | スワ           | ード |
|----------|----|-----|------|-----|--------------|----|
| 再発行フォームよ | り、 | 再発征 | 亍申請  | を行っ | てく           | ださ |
| しっ。      |    |     |      |     |              |    |
|          |    |     | カヘルジ |     | <b>—</b> 1 \ | 7  |

冉発行甲請には、会員Dと協会に登録している メールアドレスが必要です。

- 会員ID
   : 会員証に記載されている数字
- メールアドレス :協会に登録しているメールアドレス
- メールアドレス確認:協会に登録しているメールアドレス確認

再発行申請を行うと、入力したメールアドレスに 新しいパスワード設定を登録するフォームのURL が記載されたメールが届きます。

※会員ID・メールアドレスを忘れてしまったり、メールアドレスが 未登録の場合は、日本メディカル給食協会へお問い合わせください。

## マイページ パスワード紛失時の確認事項

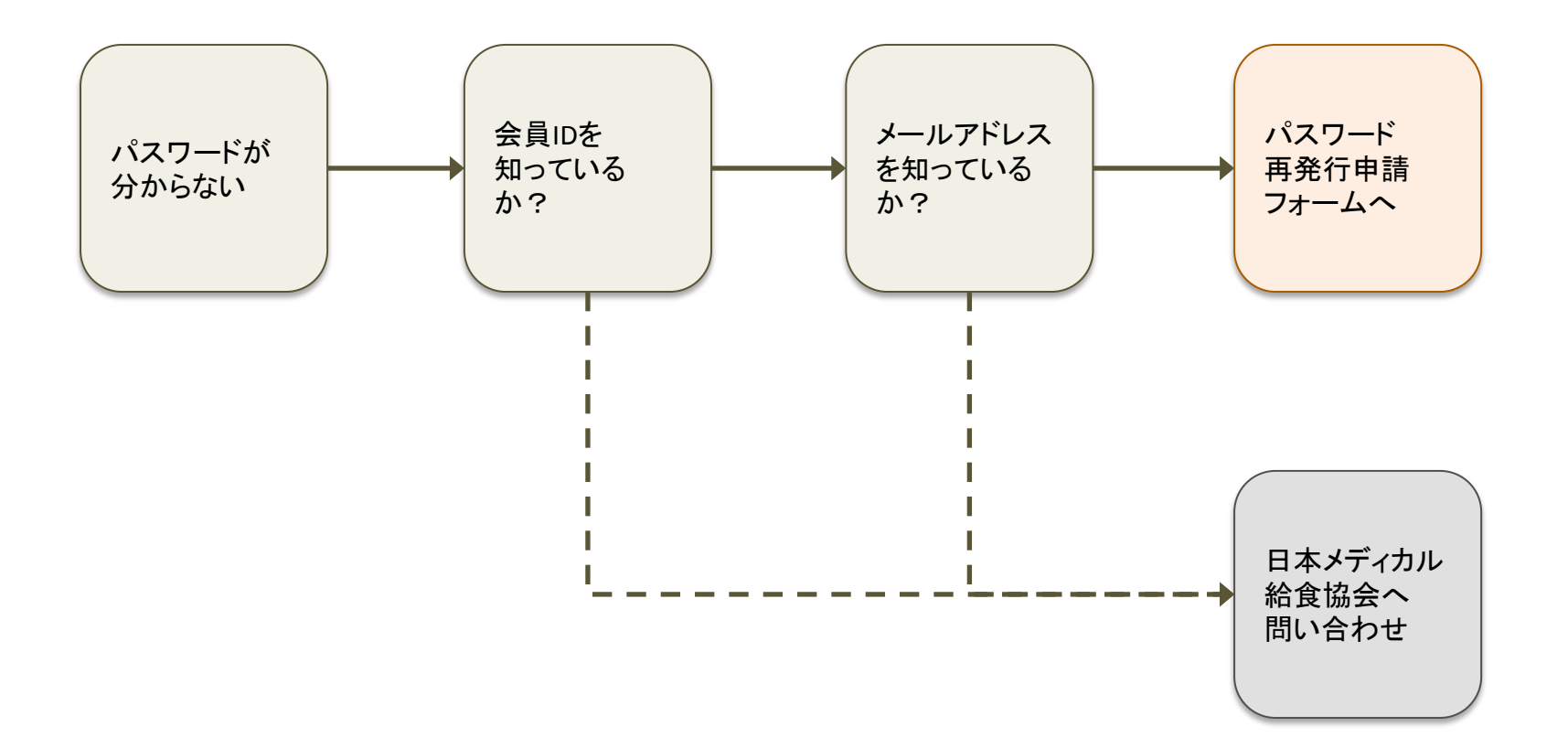

## 日本メディカル給食協会へのお問い合わせ先

〒101-0033 東京都千代田区神田岩本町15-1 CYK神田岩本町7階 TEL:03-5298-4161/FAX:03-5298-4162 Mail:jmk\_support@j-mk.or.jp